UNITED ARAB EMIRATES MINISTRY OF INTERIOR

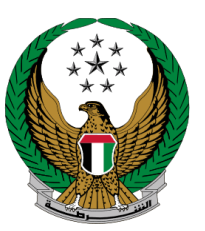

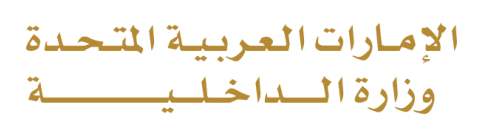

# **File Traffic Reports**

Moi Services Website

**User Manual** 

COPYRIGHT © 2022 - MINISTRY OF INTERIOR. ALL RIGHTS RESERVED.

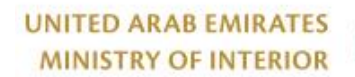

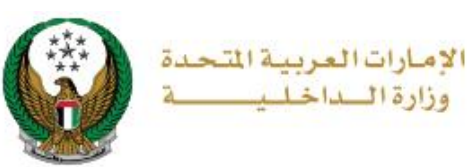

### 1. Access to the Service:

To request new traffic report through MOI website, navigate to **smart incidents** services that fall under **policing services**, select **file traffic reports** service then click on **start service** button.

|                           | <b>DASHBOARD</b>                               |                                                            | العربية |
|---------------------------|------------------------------------------------|------------------------------------------------------------|---------|
| E-Services                |                                                |                                                            |         |
|                           |                                                | Search here in services                                    | ٩       |
| Traffic Services          | POLICING SERVICE<br>Certificate<br>Services Sr | S CID Fines Financial Cases Other Services Public Services |         |
| Policing Services         | File Crimina                                   | al Reports                                                 |         |
| Punitive &<br>Reformatory | Start Ser                                      | rvice Start Service Start Service                          |         |
| Civil Defence             | A A Missing Per                                | rson Others Others                                         |         |
| Services                  | Start Ser                                      | rvice Start Service Start Service                          |         |

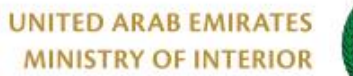

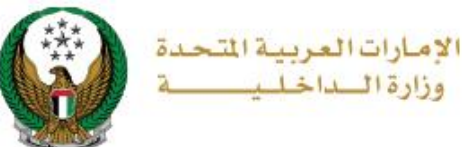

### 2. Service Steps:

## 1. Read terms and conditions carefully then click on **Accept** button.

|                                                                 | 1 Terms and Conditions                                                                                                    | 4 0 ⊕ ⊕ 0 ⊕ 0 ⊕ 0 ⊕ 0 ⊕ 0 ⊕ 0 ⊕ 0 ⊕ 0 ⊕ |
|-----------------------------------------------------------------|----------------------------------------------------------------------------------------------------|-----------------------------------------|
| MINISTRY OF INTER                                               |                                                                                                    | urad Ibrahim Ezzat Alblooshi            |
|                                                                 | . The applicant must have an identity card issued in the United Arab Emirates.                                                                                  |                                         |
|                                                                 | . Clearance Certificate is issued in both (Arabic / English) languages only.                                                                                    |                                         |
|                                                                 | . Fees are not refundable after applying for the certificate.                                                                                                   |                                         |
|                                                                 | . The certificate shall be issued in accordance with the particulars of the applicant during his stay in the United Arab Emirates.                              |                                         |
|                                                                 | . The certificate shall not be considered outside the UAE unless by the Ministry of<br>Foreign Affairs within the country or the centers of customer happiness. |                                         |
| Service Description In this service, you will be able to send a | . The certificate shall be issued in accordance with the procedures and regulations of the United Arab Emirates.                                                |                                         |
|                                                                 | . In the event of criminal restrictions within the country, the certificate will not be issued and the fees are not refundable.                                 | Watch a Video                           |
|                                                                 | . In the event of any judicial dispute, the courts of the United Arab Emirates alone shall be competent to resolve these disputes.                              | Service Visitors Count<br>344           |
|                                                                 | . The validity of the issued certificate is 90 days from the date of issuance.                                                                                  | Service Card                            |
|                                                                 | Accept                                                                                                    | Survey of customer satisfaction         |

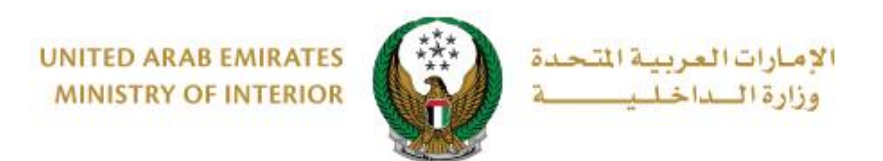

## 2. Enter incident details and locate where the incident has occurred then click on **Next** button.

| Step: Incident                                                                           | r Details<br>Details | Attachments                                                                                                    |                                                                                               | Tracking Info.                               |
|------------------------------------------------------------------------------------------|----------------------|----------------------------------------------------------------------------------------------------|-----------------------------------------------------------------------------------------------|----------------------------------------------|
| Vame                                                                                     |                      | RASHED MURAD IBRAHIM EZZAT ALBL                                                                                                    |                                                                                               |                                              |
| Vobile                                                                                   |                      | 0503861004                                                                                                    |                                                                                               |                                              |
| Email                                                                                    |                      | rt9@msn.com                                                                                                    |                                                                                               |                                              |
| ncident Details                                                                          | •                    | Incident Details                                                                                                    |                                                                                               |                                              |
| Please loo<br>your locat                                                                 | cate the             | location where the incident has occurre<br>le sending this incident.                                                                                                    | ed, In case you didn                                                                          | 't, we will send                             |
| Map Sas Al<br>Sas Al<br>Nakhi Island<br>حربرة<br>ساس البحل                               | Satelli<br>سماليه    | te<br>entry<br>Juli duy - Const AL BANDAR<br>CUTY<br>MADDAR CITY<br>MADDAR CITY                                                                                                    | Airport<br>ol dan<br>dec dec<br>dec<br>Annoert Anna<br>Annoert Anna<br>Annoert Anna           |                                              |
| Map S<br>Sas Al<br>Nakhi Island<br>فیت<br>ایساس البحل<br>ایجو<br>Sague<br>Sague<br>Sague | Satelli<br>میالم     | te<br>suns<br>JII ours                                                                                                    | Airport<br>sl dag<br>usub<br>ARPORT AREA<br>Julius Value                                      | AL AL                                        |
| Map S<br>Sas Al<br>Nakhi Island<br>فیلی<br>کی<br>Sague<br>Sague<br>Sague<br>Sague        | Satelli<br>aulai     | te<br>anto<br>all ourse and a second of<br>recommendation of the second of the second of the se | AllEPORT<br>si Jaar<br>allevit cale<br>ARECET AREA<br>Jaar SHAWAAREKH<br>Colganil<br>Map data | AL AL<br>+<br>-<br>22020 Google Terms of Use |

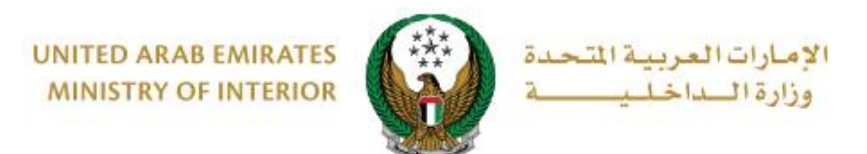

#### 3. Upload attachments if exist (audio, video, photo)

then click on the **submit** button.

| Upload attachments (if exists) or y                                                                                                    | rou may proceed to submit application                                                             |
|----------------------------------------------------------------------------------------------------|---------------------------------------------------------------------------------------------------|
| Image should be less than 2048<br>Audio file should be less than the should be less than the should be less than the second be less than the second be less the second be second be less than the second | KB (2 MB) in size and of JPG/JPEG/PNG types only.<br>2048 KB (2 MB) in size and of m4a type only. |
|                                                                                                    |                                                                                                   |
| N Upload Video 📂 Upload                                                                                                    | 🔮 Upload Audio                                                                                    |
| Upload Photo                                                                                                    |                                                                                                   |
| 🗁 Upload                                                                                                    |                                                                                                   |

4. After uploading attachments click on **Yes** button.

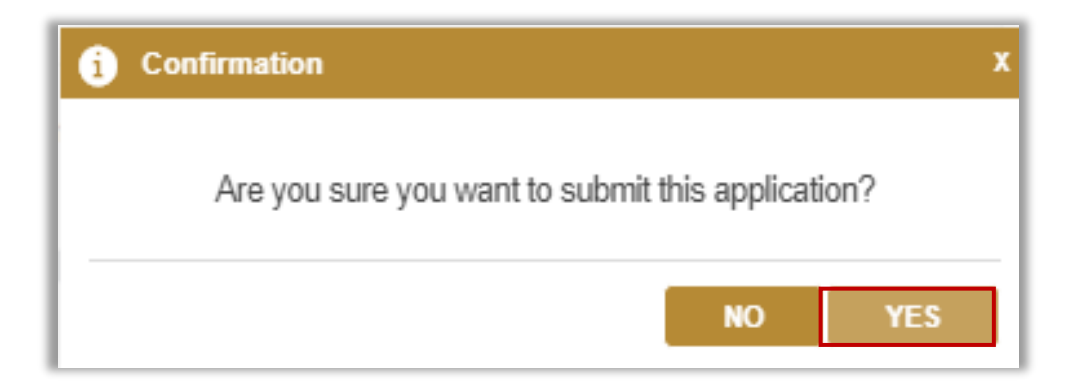

#### Page 5 of 8

COPYRIGHT © 2022 - MINISTRY OF INTERIOR. ALL RIGHTS RESERVED.

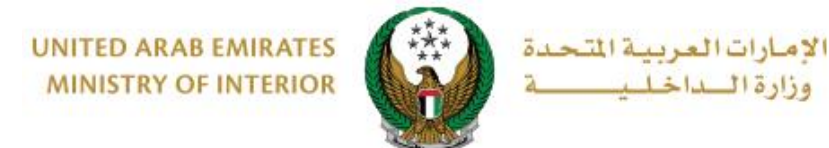

### 5. Evaluate your service experience through happiness meter screens.

| United Arab Emirater | 5            |                       |                       |                       |                       |                       | امــــل<br><b>custo</b> | <mark>المتعامر المتعامر المتعامر المتعامر المتعامر MER PULS</mark> | ×      |
|----------------------|--------------|-----------------------|-----------------------|-----------------------|-----------------------|-----------------------|-------------------------|--------------------------------------------------------------------|--------|
|                      |              | — Cı                  | istome                | er Puls               | e Surv                | ey —                  | Ť                       | English                                                            | ~<br>] |
|                      | 0            | verall, ho            | w satisfie            | d are you a           | about the             | Website?              | *                       |                                                                    |        |
|                      | ☆            | $\overleftrightarrow$ | $\overleftrightarrow$ | $\overleftrightarrow$ | $\overleftrightarrow$ | $\overleftrightarrow$ | ☆                       |                                                                    |        |
| E                    | xtremely Dis | satisfied             |                       |                       |                       | Extre                 | mely Satisfie           | d                                                                  |        |
|                      |              |                       |                       |                       |                       |                       |                         |                                                                    |        |
|                      |              |                       |                       | <br>vlv               |                       |                       |                         |                                                                    |        |

6. Your request has been sent successfully and request number will be shown for later follow up.

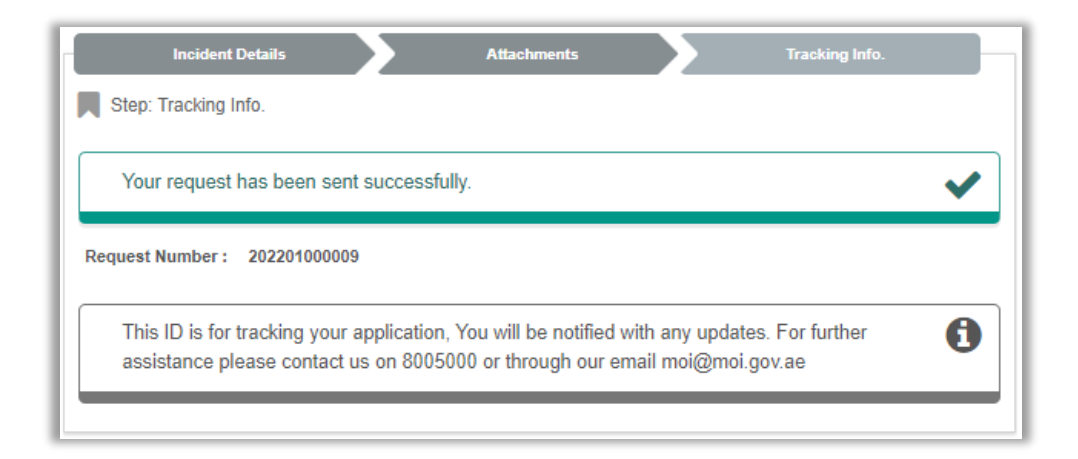

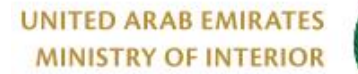

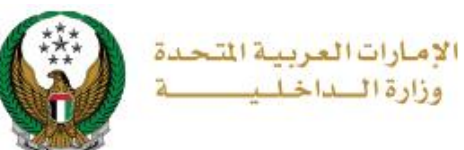

For inquiry, please follow these steps:

1- Navigate to **Incidents inquiry** service that lay under smart incidents services, then click on **start service** button.

|                           | DA SHBOARD                 |                |                                           | ES                   |                |                        | العربية |
|---------------------------|----------------------------|----------------|-------------------------------------------|----------------------|----------------|------------------------|---------|
| E-Services                |                            |                |                                           |                      |                |                        |         |
|                           |                            |                |                                           |                      |                | Search here in service | ces Q   |
|                           | POLICING SERVICE           | S              |                                           |                      |                |                        |         |
| Traffic Services          | Certificate<br>Services Si | mart Incidents | CID Fines                                 | Financial Cases      | Other Services | Public Services        | •       |
| Policing Services         | File Crimina               | al Reports     | ₹<br>2000<br>2000<br>2000<br>2000<br>2000 | File Traffic Reports |                | ost Items              |         |
| Punitive &<br>Reformatory | Start Se                   | rvice          |                                           | Start Service        |                | Start Service          |         |
| Civil Defence             | A A Missing Per            | rson           | !#&                                       | Others               |                | cidents Inquiry        |         |
| Services                  | Start Se                   | rvice          |                                           | Start Service        |                | Start Service          |         |

2. Select incident type from the list of **filter by type**, then click on **details** icon to view incident details.

| Incidents Inquiry                                                                        |                         |                                                                     |  |  |  |  |
|------------------------------------------------------------------------------------------|-------------------------|---------------------------------------------------------------------|--|--|--|--|
| Service Description<br>In this service a user can inquire about his submitted incidents. |                         |                                                                     |  |  |  |  |
| ▼Filter By Type                                                                          | Please Select           | ~                                                                   |  |  |  |  |
| Application Nur                                                                          | nber: 202201000009      | Application Number: 202201000008                                    |  |  |  |  |
| Incident Type<br>Application Dat<br>Case Number                                          | Traffic<br>e 11/01/2022 | Incident Type Traffic<br>Application Date 10/01/2022<br>Case Number |  |  |  |  |
| Status                                                                                   | Open Case Request       | Status Open Case Request                                            |  |  |  |  |

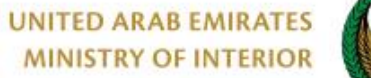

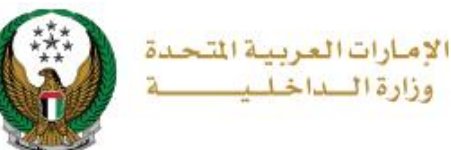

3. After view application number you can add any clarifications if exist.

| File Traffic Reports                                                                                | File Traffic Reports                                                                                                    |                                     |                                |  |  |  |  |  |
|----------------------------------------------------------------------------------------------------|----------------------------------------------------------------------------------------------------|-------------------------------------|--------------------------------|--|--|--|--|--|
| Service Description<br>In this service, you will be able<br>system.                                 | to send a request to open a tra                                                                                                    | ffic incident on both federal traff | ic system and unified criminal |  |  |  |  |  |
| Emirate ID                                                                                          | 784198160819615                                                                                                    |                                     |                                |  |  |  |  |  |
| Name                                                                                                | Rashed Murad Ibrahim Ezza                                                                                                    | at Alblooshi                        |                                |  |  |  |  |  |
| Nationality                                                                                         | UNITED ARAB EMIRATES                                                                                                    | Application Number                  | 202201000009                   |  |  |  |  |  |
| Mobile NO.                                                                                          | 0565914014                                                                                                    | Email                               | ghadah@q-pros.com              |  |  |  |  |  |
| Incident Type                                                                                       | Traffic                                                                                                    | Date                                | 11/01/2022                     |  |  |  |  |  |
| Identification Type                                                                                 | Emirates Id                                                                                                    | Emirates Id                         | 784198160819615                |  |  |  |  |  |
| Details                                                                                             | details                                                                                                    |                                     |                                |  |  |  |  |  |
| New Attachments                                                                                     |                                                                                                    |                                     |                                |  |  |  |  |  |
| <ul> <li>Image should be les</li> <li>Audio file should be</li> <li>Video file should be</li> </ul> | <ul> <li>Image should be less than 2048 KB (2 MB) in size and of JPG/JPEG/PNG types only.</li> <li>Audio file should be less than 2048 KB (2 MB) in size and of m4a type only.</li> <li>Video file should be less than 3048 KB (3 MB) in size and of mp4 type only.</li> </ul> |                                     |                                |  |  |  |  |  |
| Upload Video                                                                                        |                                                                                                    | 🖢 Upload Audio                      |                                |  |  |  |  |  |
| 50                                                                                                  | pload                                                                                                    | ► U                                 | pload                          |  |  |  |  |  |
| Upload Photo                                                                                        |                                                                                                    |                                     |                                |  |  |  |  |  |
| <b>b</b> U                                                                                          | pload                                                                                                    |                                     |                                |  |  |  |  |  |
| Update Attachments                                                                                  |                                                                                                    |                                     |                                |  |  |  |  |  |
|                                                                                                    |                                                                                                    |                                     |                                |  |  |  |  |  |
| No data returned                                                                                    |                                                                                                    |                                     |                                |  |  |  |  |  |
| Please add clarifications *                                                                         | Please add clarifications                                                                                                    |                                     | li                             |  |  |  |  |  |
|                                                                                                    | Text and numbers are allowed. Ask Question                                                                                                    |                                     |                                |  |  |  |  |  |

#### Page 8 of 8